## **Deleting a Course**

| Student View                                                                                                    |                                                      |
|----------------------------------------------------------------------------------------------------|------------------------------------------------------|
| Add Activity C Get Invitation Code C Lidt Course Add a New Module Publish Modules Add Users to Course Course Course Course Line |                                                      |
|                                                                                                    | Delete Course                                        |
| Select the course you need to delete, and                                                                                       | Delete Course                                        |
| click Delete Course in the top right corner                                                                                     |                                                      |
|                                                                                                    | Are you sure you want to delete this Course? This ca |
|                                                                                                    | Cancel Delete                                        |
|                                                                                                    | Confirm and Click Delete                             |

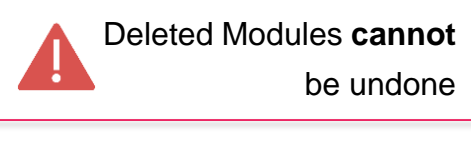

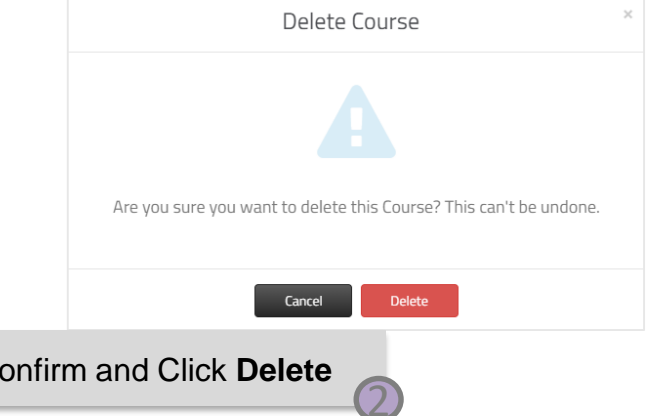

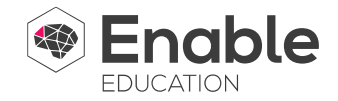